# adding and tracking new enquiries - guide

### one

You can use CoolCare to add all new enquiries to your home, CoolCare will also track your enquiries through every step of the process. This first guide will show you how to begin adding a new enquiry and tracking its progress with the dashboard and within the reports area. Check our "adding new enquiries next steps guide two for further information.

### adding a new enquiry

When a new enquiry has been submitted to the home you would need to log it on CoolCare, in doing this you will keep an accurate record of how many enquiries the home has received. To insert a new enquiry please follow the below steps.

- Navigate to the Occupancy Management section on CoolCare
- Select +New Enquiry

This will then open the new enquiry form.

### enquiry step 1/2

The first part of the enquiry is filling out the enquiry details. This has no required fields and you can complete as many or as few fields as you wish. The information you can fill out is split into 3 sections; General, Enquirer Details and Prospective Resident.

#### general

| Add Enquiry Step 1/2  |                                |   |
|-----------------------|--------------------------------|---|
| General               |                                |   |
| Home                  | Contact Method                 |   |
| Sam's Home 👻          | Telephone                      | • |
| Taken By              | How did they hear about us?    |   |
| Amelia Watson (Staff) | Recommendation / Word Of Mouth | • |
| Assigned To           | Permanency                     |   |
| Sam Reynolds          |                                | • |
| Date of Enquiry       |                                |   |
| 07/09/2022            | 0                              |   |

This section is for basic information relating to the enquiry; when it was taken, who it was taken by, who it is assigned to, how the contact got in touch and how they heard about the home. You can customise the *How did they hear about us*? dropdown via the Enquiry Sources lookup. See our "adding and amending lookups" guide for information on this.

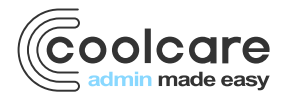

T +44 (0) 113 385 3853 W coolcare.co.uk E info@coolcare.co.uk

1

#### enquirer details

| uirer Details           |                                      |
|-------------------------|--------------------------------------|
|                         |                                      |
| •                       | Address Search Enter the Postcode P  |
| st Name(s)              | Address 1                            |
| dan                     |                                      |
| Idle Name(s)            | Address 2                            |
| name(s)                 | Address 3                            |
| :Guire                  |                                      |
| mail Address            | Address 4                            |
|                         |                                      |
| andline                 | Postcode                             |
|                         |                                      |
| bile                    | Enquirer is Prospective Resident     |
| 7230489324              | Relationship to Prospective Resident |
| eferred Contact Method  | Son ·                                |
| tobile -                |                                      |
| er of Attorney          |                                      |
| ither / Not-disclosed - |                                      |

This is for the details of your enquirer, the person who made the initial contact. The enquirer will become your main point of contact for the enquiry and can also be the prospective resident or a relation.

#### prospective resident

| Prospective Resident         Tite         Mrs       Address Search         First Name(s)       Address 1         Edith       17 Lakeside Road         Middle Name(s)       Address 2         Surname(s)       Address 3         McGuire       Address 4         Date of Birth       Age         16/11/1945       76         Email Address       Postcode         Landline       Past Occupation         Mobile       Nationality |                                   |     |                  |   |
|----------------------------------------------------------------------------------------------------|-----------------------------------|-----|------------------|---|
| Title       Address Search         Mrs       Address 1         First Name(s)       Address 1         Edith       17 Lakeside Road         Middle Name(s)       Address 2                                                                                                    | Prospective Resident              |     |                  |   |
| Mrs Address Search   First Name(s) Address 1   Edith 17 Lakeside Road   Middle Name(s) Address 2   Surname(s) Address 3   McGuire Address 4   16/11/1945 76   Email Address Postcode   Luncolnshire LN14 6OS   Landline Past Occupation   Mobile Nationality                                                                                                    | Fitle                             |     |                  |   |
| First Name(s)     Address 1       Edith     17 Lakeside Road       Middle Name(s)     Address 2       Surname(s)     Address 3       McGuire     Address 4       16/11/1945     76       Email Address     Postcode       Luncoinshire     LN14 60S       Landline     Past Occupation       Mobile     Nationality                                                                                                    | Mrs -                             |     | Address Search   | Q |
| Edith 17 Lakeside Road   Middie Name(s) Address 2   Surname(s) Address 3   McGuire Address 4   16/11/1945 76   Email Address Postcode   Lincoinshire Lin14 60S   Landline Past Occupation   Mobile Nationality                                                                                                    | First Name(s)                     |     | Address 1        |   |
| Middle Name(s)     Address 2       Surname(s)     Address 3       McGuire     Hetherington       Date of Birth     Age       16/11/1945     76       Email Address     Postcode       Luncoinshire     Lin2000       Addiress     Postcode       Lundline     Past Occupation       Mobile     Nationality                                                                                                    | Edith                             |     | 17 Lakeside Road |   |
| Surname(s)     Address 3       McGuire     Hetherington       Date of Birth     Age       16/11/1945     76       Email Address     Lincolnshire       Email Address     Postcode       Ln14 6OS       Landline     Past Occupation       Mobile     Nationality                                                                                                    | vliddle Name(s)                   | ]   | Address 2        |   |
| McGuire     Hetherington       Date of Birth     Age       16/11/1945     76       Lincolnshire       Email Address       Lincolnshire       Lincolnshire       Lincolnshire       Lincolnshire       Lincolnshire       Mobile                                                                                                    | Surname(s)                        |     | Address 3        |   |
| Date of Birth     Age     Address 4       16/11/1945     76     Lincoinshire       Email Address     Postcode       Landline     Past Occupation       Mobile     Nationality                                                                                                    | McGuire                           |     | Hetherington     |   |
| 16/11/1945     76     Lincoinshire       Email Address     Postcode       Landline     Past Occupation       Mobile     Nationality                                                                                                    | Date of Birth                     | Age | Address 4        |   |
| Email Address     Postcode       Landline     Past Occupation       Mobile     Nationality                                                                                                    | 16/11/1945                        | 76  | Lincolnshire     |   |
| Landline Past Occupation Mobile Nationality                                                                                                    | Email Address                     | 7   | Postcode         |   |
| Landline Past Occupation           Mobile         Nationality                                                                                                    |                                   |     | LN14 60S         |   |
| Mobile Nationality                                                                                                    | _andline                          |     | Past Occupation  |   |
| Mobile Nationality                                                                                                    |                                   |     |                  |   |
|                                                                                                    | Nobile                            |     | Nationality      |   |
|                                                                                                    |                                   |     |                  |   |
| Preferred Contact Method Sex                                                                                                    | Preferred Contact Method          |     | Sex              |   |
| • Female •                                                                                                    | •                                 |     | Female •         |   |
| Marital Status NHS Number                                                                                                    | vlarital Status                   |     | NHS Number       |   |
| Widowed/Surviving Civil Partner •                                                                                                    | Widowed/Surviving Civil Partner - |     |                  |   |

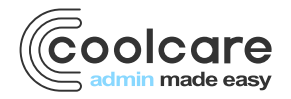

Here you can fill out the details of your prospective resident, who the enquiry is for. There is basic information, contact details, as well as details of their current care and potential funding information. This information is carried over to the new resident record if this enquiry is admitted into the home. There are also additional details you can fill out for any extra contacts the prospective resident may have.

| ee Information                                 |                           |
|------------------------------------------------|---------------------------|
| Funding Type                                   | NHS Fee Payer             |
|                                                | Local Authority Fee Payer |
|                                                |                           |
| Additional Information on Prospective Resident |                           |
| Notes                                          |                           |
|                                                |                           |
| Contacts                                       |                           |
| - Social Worker Details                        |                           |
| First Name                                     | Surname                   |
| 5 · · 8                                        |                           |
| - Doctor Details                               | Surname                   |
|                                                |                           |
|                                                |                           |

Please check our "adding new enquiries next steps - guide two" for further enquiry information.

### tracking enquiries

Now you've started the process of adding new enquires to CoolCare there are a few different ways to track the progress of each enquiry and view any important and outstanding tasks that are due or may have been missed.

#### enquiry management

In CoolCare you are also able to manage the enquiries you receive and progress them from start to finish, keeping track of each stage of the enquiry process as you go. To get to the Enquiries section follow the below steps:

- Expand the Care Home section on the left-hand side
- Select Occupancy Management

#### enquiries overview

On the occupancy management page, you will see the enquiries overview table, giving you a breakdown of your current enquiries based on their status and how far along in the enquiry process. This overview only counts active enquiries, not inactive or admitted ones.

| Enquir          | ies Ov       | vervie    | W         |           |              |              |                         |            |                  |                |      |             |      |             |
|-----------------|--------------|-----------|-----------|-----------|--------------|--------------|-------------------------|------------|------------------|----------------|------|-------------|------|-------------|
| Total           |              | Stat      | tus       |           |              |              |                         |            |                  |                | W    | L (U)       | W    | 'L (A)      |
| Enq.<br>[Priv.] | Act.<br>enq. | WL<br>(U) | WL<br>(A) | On<br>hld | PInd<br>adm. | Rsv.<br>paid | Overdue<br>tasks/events | Av.<br>Dys | New enq.<br>(wk) | De-ac.<br>(wk) | Prv. | All<br>oth. | Prv. | All<br>oth. |
| 2 [0]           | 2            | 0         | 0         | 3         | 0            | 0            | 1                       | 74         | 0                | 0              | 0    | 0           | 0    | 0           |

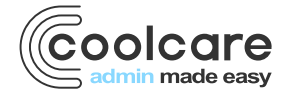

### enquiries list

In the main enquiries list you will see all active enquiries as a default. Their statuses are colour coordinated to indicate if they are overdue or not. If the status is showing as red then it means that there are overdue actions on the enquiry.

| To-Do Lis | t Enquiries        |                   |        |         |           |      |                |            |          |           |
|-----------|--------------------|-------------------|--------|---------|-----------|------|----------------|------------|----------|-----------|
| ▼ Filter  | + New Enquiry      |                   |        |         |           |      |                |            |          |           |
| Enq. Ref. | Enquirer           | Prospect Name     | Status | Funding | Care Type | Stay | Started (days) | Assessment | Visit    | Admission |
| 18        | Mr Jordan McGuire  | Mrs Edith McGuire | Active |         | Regular   |      | 07/09/22 (7)   |            | 17/09/22 |           |
| < Page    | e 1 of 1, 1 rows > |                   |        |         |           |      |                |            |          |           |

### **CoolCare dashboard**

If you have the correct widgets selected for your account (for more information on this check our <u>users and permission</u> <u>guide</u>) you can view all important tasks for the enquiry process including those that have been missed, due and upcoming.

| Occupancy To-Do      |                         |                       | i           | Planned Admiss | sion (Overdue: 0, E | ue Today: 0, Due S | Soon: 1)  | i         |
|----------------------|-------------------------|-----------------------|-------------|----------------|---------------------|--------------------|-----------|-----------|
| Prospect Name        | Task                    | Due Date              | Assigned To | Resident       | Admission           | Funding Type       | Care Type | Current   |
| Mrs Sarah Kyle       | Prepare for Admis       |                       |             | Name           | Date                |                    |           | Residence |
| Dr Steve Smith       |                         |                       |             | Sarah Kyle     | 31/05/2023          |                    |           |           |
|                      |                         |                       |             |                |                     |                    |           |           |
|                      |                         |                       |             |                |                     |                    |           |           |
|                      |                         |                       |             |                |                     |                    |           |           |
|                      |                         |                       |             |                |                     |                    |           |           |
|                      |                         |                       |             |                |                     |                    |           |           |
|                      |                         |                       |             |                |                     |                    |           |           |
|                      |                         |                       |             |                |                     |                    |           |           |
|                      |                         |                       |             |                |                     |                    |           |           |
| Upcoming Enguiny T   | asks (Overdue: 0, Due 1 | Today: 0 Due Soon: 1) | G           |                |                     |                    |           |           |
| opconning Enquiry re |                         |                       | •           |                |                     |                    |           |           |
| Enquirer             | Status                  | Task                  | Due Date    |                |                     |                    |           |           |
| Roger Simpson        | Active                  | Visit                 | 01/06/2023  |                |                     |                    |           |           |
|                      |                         |                       |             |                |                     |                    |           |           |

### enquiry reports

There are a few reports found under Care Home Reports that can analyse your enquiries.

- Expand the Care Home section on the left-hand side of CoolCare
- Select Reports

| Care    | Home Reports            |   |                     |   | • Show Descriptions  |
|---------|-------------------------|---|---------------------|---|----------------------|
| Occupa  | ancy Reports            |   |                     |   |                      |
| ۵       | Admission and Discharge | ۵ | Average Occupancy   | ۵ | Occupancy Levels     |
| Enquiry | Reports                 |   |                     |   |                      |
| ۵       | Enquiry Contact Details | ۵ | Enquiry Performance | ۵ | Full Enquiry Details |
| Finance | e Reports               |   |                     |   |                      |
| ۵       | Income Analysis         |   |                     |   |                      |

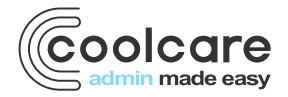

## enquiry contact details

This report will print a list of the contact details for all current Enquiries. The contact details are broken down by the contact details of the prospective resident and the enquirer.

## enquiry performance

This report will allow you to assess the time taken to complete enquiries, how many enquiries have been turned into admissions and how many active and inactive enquiries there are as both numbers and a percentage against the overall number of enquiries.

## full enquiry details

This report will export all the details from your enquiries within the selected date range. This includes all active, admitted, deactivated and on hold enquiries that were created within the dates you choose.

### income analysis

This report combines both occupancy and resident fee information to create an overview of the home's income for a month. This report can only be run for a full month once it has passed, it cannot be run for the current month.

### review

| Date        | Version | Reviewed By   | Comments                                   |
|-------------|---------|---------------|--------------------------------------------|
| 11/11/2022  |         | Sam Reynolds  |                                            |
| 30/05/20223 |         | Maurice Sharp | Original O+E guide split in to three parts |

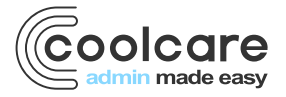